## CE 503 Photogrammetry I – Homework 2 Assigned Tuesday 7 September, due Friday, 17 September

We want to rectify the photograph shown here, and integrate with a coordinate grid and some feature vectors. The product will be in Indiana State Plane West coordinate system, GSD = 0.5m, lower left corner: E 913800m, N 574300m, upper right corner: E 914700m, N 575500m. We will make the *assumption* that the object surface is a plane, and therefore we use the 8-parameter transformation as the geometric sensor model.

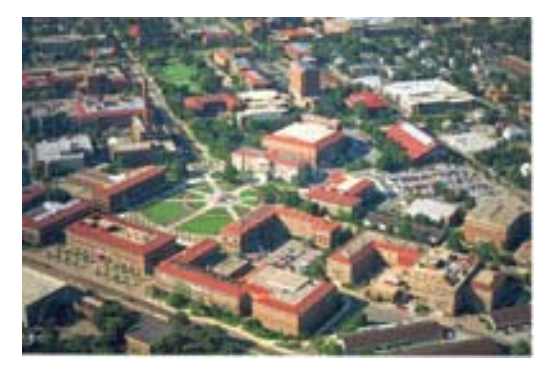

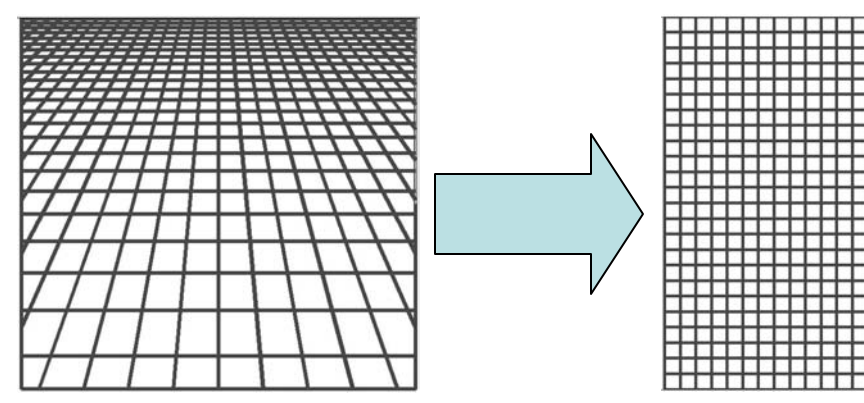

## Data

•The oblique image file: postcrd1a.jpg can be found in the ce503 directory of the <u>\\geomatics</u> drive. In case you are having a problem with access you can also find it by anonymous ftp to <u>ftp.ecn.purdue.edu</u>, login with *anonymous* and use email address for password, *cd bethel*, and *get* the file.

•The geo-referenced Tippecanoe County GIS ortho-image is in two .tif files with associated .tfw world files. Find c2985865.tif and c2985885.tif in the ce603 directory of <u>\\geomatics</u> or in the ftp site.

•The feature vector overlay file(s) are in road1.shp,shx,dbf. Find these in the ce503 folder or on the ftp site.

- 1. Locate a number of "control points" that you can find in the image and also in the county ortho image. Read the the image coordinates in photoshop (units = pixels), bring up the county data in ArcView and read the XY coordinates (no Z). Try to distribute the points over the image.
- See the reference material in the text (4.1.4), class notes, and on the class web site about the 8-parameter transformation. Normalize the coordinates, and solve for the 8 parameters. Your image residuals in pixels should be in "small" single digits.
- 3. Make a matlab program to (a) open the image file, and (b) initialize an output array.
- 4. Step / loop through all pixels in the output array, generate the XY-coordinate, normalize it, apply the 8-parameters, get normalized image coordinates, undo normalization to obtain "real" image coordinates, interpolate 3 times for R,G,B, (make 2 outputs, nearest neighbor and bilinear), store in the output array. When done write out as a .tif file.
- 5. Create an ESRI world file (ascii text: GSD,0,0,-GSD,UpLeftX,UpLeftY) with extension .tfw.
- 6. Bring it up in ArcView and import the Road1 vector file.
- 7. Add a map grid, coordinate annotation, north arrow, title, etc.
- 8. Evaluate the accuracy of the rectification by comparing vector features with corresponding image features. Make an error tabulation and histogram for X and Y. Show RMS for X and Y. What are the sources of any discrepancies here?
- 9. Hand in hardcopy report, and digital version of the final map (email or cd)